### **BigCommerce - Installation Guide**

Steps to install app from BigCommerce Marketplace

1. Get the app from Marketplace.

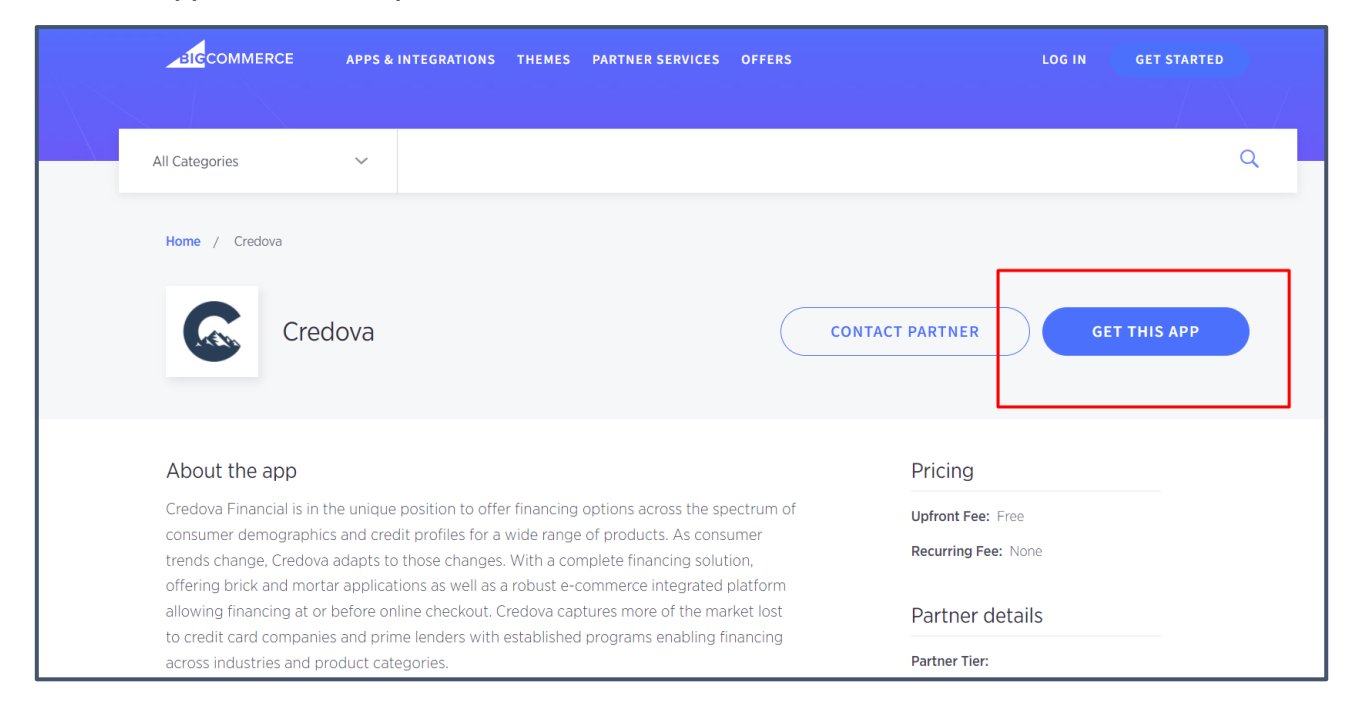

Click on Install, Acknowledge, and Confirm.

| redov | a      |     |                                     |
|-------|--------|-----|-------------------------------------|
|       | а<br>— |     | Free                                |
| cr    | edo    | ova | $\star$ $\star$ $\star$ $\star$ (0) |
|       |        |     | Install                             |
|       |        |     |                                     |
|       |        |     |                                     |

| Credova is requesting to update its access to your BigCommerce store.                                                                                                    | credova                                                                                                    |
|----------------------------------------------------------------------------------------------------|----------------------------------------------------------------------------------------------------|
| By installing this app, Credova will be able to:                                                                                                    | THINK ADVENTURE                                                                                                    |
| <ul> <li>View and Modify Checkouts</li> <li>View and modify content on checkout pages</li> <li>View and modify site content</li> <li>View basic store configuration settings</li> <li>View and modify general store information and settings</li> <li>View and modify marketing information</li> <li>View and modify orders</li> <li>View and create order transactions</li> <li>View your basic information (name, email)</li> <li>Credova will not be able to:</li> <li>Access your password</li> </ul> | By checking this box, you acknowledge that PCI-DSS compliance (or non-compliance) of this application is entirely your own responsibility and you agree to release, hold harmless, indemnify and defend BigCommerce from any liability relating to the use of this application or for any known or unknown PCI-DSS vulnerabilities, data breach, fines, penalties, or non-compliance.         Confirm |
|                                                                                                    | By clicking "Confirm", you agree to the BigCommerce terms of service.                                                                                                    |
|                                                                                                    |                                                                                                    |
|                                                                                                    |                                                                                                    |
|                                                                                                    |                                                                                                    |
|                                                                                                    |                                                                                                    |

2. After that you will see the payment configuration screen. Be sure to use the API credentials provided by Credova consistent with the endpoint you are using (production vs. sandbox mode). Note: this is not the same login as your front end Credova admin dashboard.

| One david David One firmentian                       |            |                         |                     |
|------------------------------------------------------|------------|-------------------------|---------------------|
| Credova Payment Configuration                        |            |                         |                     |
|                                                      |            |                         |                     |
| Settings ALA Settings Exclude Products Order Listing |            |                         |                     |
|                                                      |            |                         |                     |
| API Settings                                         |            |                         |                     |
| * API Username                                       |            |                         |                     |
| ABCD00                                               | <b>E</b> . |                         |                     |
|                                                      | 70         |                         |                     |
| - API Password                                       |            |                         |                     |
| ••••••                                               | 5          |                         |                     |
|                                                      |            |                         |                     |
| Other Settings                                       |            |                         |                     |
| * Minimum Amount                                     |            | * Maximum Amount 😆      |                     |
| 300                                                  | ÷          | 5000                    | 0                   |
| Sandbox Mode                                         |            | Enable White Logo       |                     |
| Show as low as on Product listing                    |            | Hide Brand on As Low As |                     |
| Show as low as on Product page 🦲                     |            |                         |                     |
|                                                      |            |                         |                     |
|                                                      |            |                         | Save                |
|                                                      |            |                         |                     |
|                                                      |            |                         |                     |
| Condension and an and Contension for TDI 2022        |            |                         |                     |
| Credova payment Gateway by TBI 2022                  |            | Register Lea            | arn more Support Em |

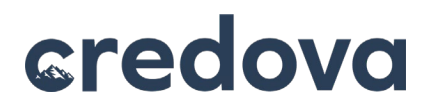

3. App will be located in your 'Apps' section.

|                  | My Apps My Draft Apps Marketplace |
|------------------|-----------------------------------|
| 🖬 View Store 🛛 🖸 |                                   |
| Home             |                                   |
| < Apps           | aredova                           |
| Marketplace      | THINK ADVENTURE                   |
| My Apps          | Credova                           |
| Credova          | Uninstall                         |
|                  |                                   |
|                  |                                   |
|                  |                                   |
|                  |                                   |
|                  |                                   |
|                  |                                   |
|                  |                                   |

4. Next, please go to Store Setup >> Payments >> Offline Payment Methods and click on the Setup button corresponding to "Check", click on Check Setting.

| <u>⊿BICCOMMERCE</u> | « |                                                                    | o 7 Daysteicht your chat. Selecc a Plan |
|---------------------|---|--------------------------------------------------------------------|-----------------------------------------|
|                     |   |                                                                    |                                         |
| 🚮 View Store        |   |                                                                    |                                         |
| 🔒 Home              |   | Payment Methods                                                    |                                         |
| Q, Search           |   | Checkout Payment Settings Check Settings Cash on Delivery Settings |                                         |
| < Store Setup       |   |                                                                    |                                         |
|                     |   |                                                                    |                                         |
| Store Profile       |   | Offline Payment Methods 2 visible on storefront                    | -                                       |
| Currencies          |   |                                                                    |                                         |
| Payments            |   | Cash on Delivery                                                   |                                         |
| Store Settings      |   |                                                                    |                                         |
| Shipping            |   | Check                                                              |                                         |
| Tax                 |   |                                                                    | _                                       |
| Point of Sale       |   |                                                                    |                                         |
| Accounting          |   | Bank Deposit                                                       | Set up                                  |
|                     |   |                                                                    |                                         |
|                     |   |                                                                    | Satura                                  |
|                     |   | Money order                                                        | Secup                                   |
|                     |   |                                                                    |                                         |

Open "check" payment method and configure its settings:

|   | View Store     |                                            | Payment settings updated       | ed successfully.                                       |
|---|----------------|--------------------------------------------|--------------------------------|--------------------------------------------------------|
| A | Home           | Payment Methods                            |                                |                                                        |
| ۹ | Search         | Checkout Payment Settings Check Settings   |                                |                                                        |
| × | Store Setup    | Settings                                   |                                |                                                        |
|   | Store Profile  |                                            | Replace "check" with "Credova" |                                                        |
|   | Currencies     | Check                                      |                                |                                                        |
| L | Payments       | Display Name 🚯                             |                                | To integrate Check into your store simply complete the |
|   | Store Settings | Credova                                    |                                | form above and click the 'Save' button.                |
|   | Shipping       | Available Countries (i)                    |                                |                                                        |
|   | Tax            | All Countries                              | ×                              |                                                        |
|   | Point of Sale  | Afghanistan                                |                                |                                                        |
|   | Accounting     | Albania                                    |                                |                                                        |
|   |                | Algeria                                    |                                |                                                        |
|   |                | Payment Information ①                      |                                |                                                        |
| Ī |                | Type instructions to pay by check in here. |                                |                                                        |
|   |                |                                            |                                |                                                        |

5. At this point, you have completed the app configuration and set up in the backend of BigCommerce. An example of the Listing page and Product Page View is included below as reference. You should now see the 'As low As' pricing display on the listing page as well as on the product details page.

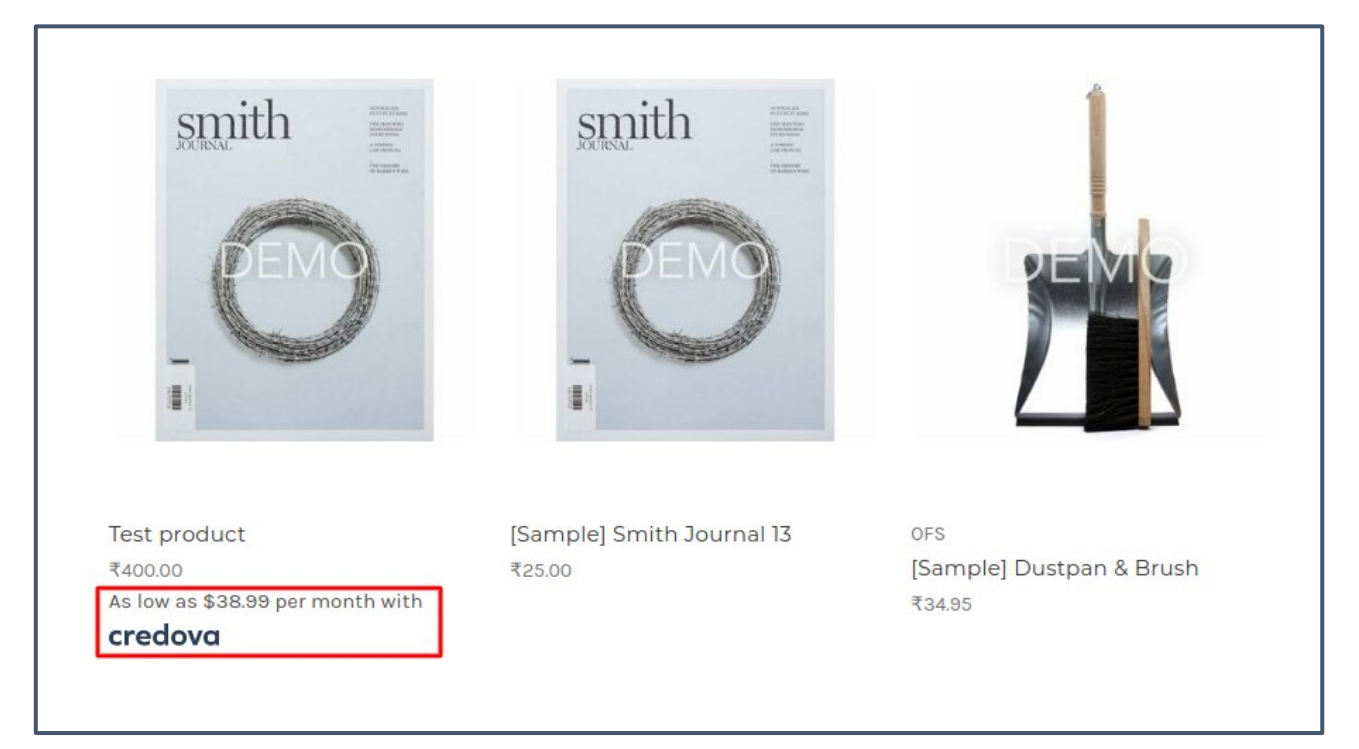

Г

| smith<br>JOURNAL | Test product<br>₹400.00<br>Will show text<br>★★★★★ (No reviews yet) <u>Write a Review</u>        |
|------------------|--------------------------------------------------------------------------------------------------|
|                  | As low as \$38.99 per month with <b>credova</b> Quantity:   I   Add to Cart     Add to Wish List |

٦

6. Payment process on checkout page:

| 0 | Billing                        | BONNIE KIDD<br>+1 07748577851<br>8816 W 49 WEST 124TH ST<br>OVERLAND PARK, Kansas, 66213 / United State | Edit | Tax<br>Coup<br>Tota |
|---|--------------------------------|----------------------------------------------------------------------------------------------------|------|---------------------|
| 4 | Payment                        |                                                                                                    |      |                     |
|   | • credo                        | ονα                                                                                                    |      |                     |
|   |                                | Purchase with monthly payments<br>As low as \$77.08 per month with CREDOVA                              |      |                     |
|   | Cash on                        | n Delivery                                                                                              |      |                     |
|   | Terms and Con Yes, I agree wit | ditions<br>th the terms and conditions.                                                                 |      |                     |
|   |                                | PLACE ORDER                                                                                             |      |                     |

| Shipping                                  |                         |                                                                                     |    |               |  |
|-------------------------------------------|-------------------------|-------------------------------------------------------------------------------------|----|---------------|--|
| 🕑 Billing                                 | ×                       |                                                                                     | Û  | Free<br>₹0.00 |  |
| Payment                                   | Adve                    | nture now, pay later<br>Pay Over Time<br>Pay over time on purchases up to \$5,000.0 | 0. |               |  |
| <ul> <li>Test Po</li> <li>Crec</li> </ul> | Prequal                 | Prequalify                                                                          |    |               |  |
| Cash on                                   | Delivery<br>PLACE ORDER |                                                                                     |    |               |  |

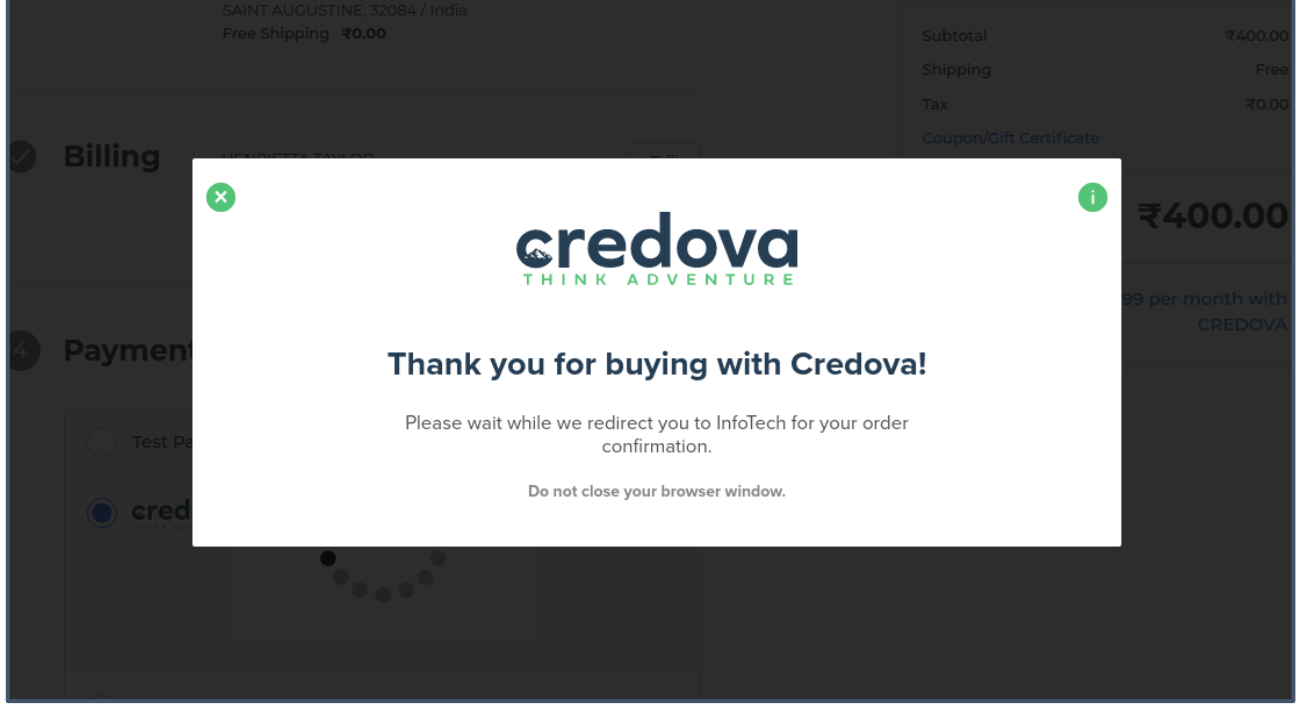

| Thank you HENRIETTA:                                                                                                    | Order Summary                                                                                                    | 🖶 Pr  |
|----------------------------------------------------------------------------------------------------|----------------------------------------------------------------------------------------------------|-------|
| Your order number is 129                                                                                                    | 1 Item                                                                                                    |       |
| Your order was sent to us but is currently awaiting payment. Once we receive the payment for your<br>order, it will be completed. If you've already provided payment details then we will process your order<br>manually and send you an email when it's completed. | , of a large state of the state of the state | ₹400. |
|                                                                                                    | Subtotal                                                                                                    | ₹400. |
| Type instructions to pay by check in here.                                                                                                    | Shipping                                                                                                    | Fr    |
| Type instructions to pay by check in here.                                                                                                    | Shipping<br>Tax                                                                                                    |       |

7. Backend App Grid View: (Click on Order Listing to get the order list from Credova and manage the order settings)

| credovatest             |            |                         |                                          |                            |                   |                                   |                   |                      |                           |                      |                            |                                 |                                          |          |                    | Order Listin    |              |                  |  |  |
|-------------------------|------------|-------------------------|------------------------------------------|----------------------------|-------------------|-----------------------------------|-------------------|----------------------|---------------------------|----------------------|----------------------------|---------------------------------|------------------------------------------|----------|--------------------|-----------------|--------------|------------------|--|--|
| View Store P1           | (          |                         |                                          |                            |                   |                                   |                   |                      |                           |                      |                            |                                 |                                          |          |                    |                 |              |                  |  |  |
| A Home                  | CSV Export |                         |                                          |                            |                   |                                   |                   |                      |                           |                      |                            |                                 |                                          |          |                    |                 |              |                  |  |  |
| Q Search                | 001        | Liport                  |                                          |                            |                   |                                   |                   |                      | Credova Credova Cre       |                      |                            |                                 |                                          |          |                    | dova Financing  |              |                  |  |  |
| 2 2007                  |            | Order ID                | Transaction<br>Date                      | Customer<br>Name           | Customer<br>Email | Customer<br>Phone                 | Payment<br>Status | Total Inc<br>Tax     | Bg Order<br>Status        | Credova<br>Public ID | Applicati<br>ID            | on Lender<br>Name               | Amou                                     | nt A     | Borrowed<br>Amount | Partner<br>Name | Delivery     | Refund<br>Status |  |  |
| < apps                  |            |                         |                                          |                            |                   |                                   |                   |                      |                           |                      |                            |                                 |                                          |          |                    |                 |              |                  |  |  |
| Marketplace             | Non        | esults found            | i.                                       |                            |                   |                                   |                   |                      |                           |                      |                            |                                 |                                          |          |                    |                 |              |                  |  |  |
| My Apps                 |            |                         |                                          |                            |                   |                                   |                   |                      |                           |                      |                            |                                 |                                          |          |                    |                 |              |                  |  |  |
| Credova                 |            |                         |                                          |                            |                   |                                   |                   |                      |                           |                      |                            |                                 |                                          |          |                    |                 |              |                  |  |  |
|                         |            |                         |                                          |                            |                   |                                   |                   |                      |                           |                      |                            |                                 |                                          |          |                    |                 |              |                  |  |  |
|                         |            |                         |                                          |                            |                   |                                   | 0050              | -                    |                           |                      |                            |                                 |                                          |          |                    |                 |              |                  |  |  |
| T View Store            |            |                         |                                          |                            |                   |                                   | CRED              | AVO                  | ORDE                      |                      | ORM                        | ATION                           |                                          |          |                    |                 |              |                  |  |  |
| A Court                 | CS         | V Export<br>wing 1-20 o | of 28 items.                             |                            |                   |                                   |                   |                      |                           |                      |                            |                                 |                                          |          |                    |                 |              |                  |  |  |
| Search                  |            | Order                   | Transaction D                            | ate                        |                   |                                   |                   |                      | Customer                  | Payment              | t Total                    |                                 |                                          | 7        |                    |                 | Applicati    | on Credovi       |  |  |
| < Apps                  | #          | ID                      | 4                                        | Cu                         | stomer Name       | Customer E                        | imail             |                      | Phone                     | Status               | Inc Tax                    | Bg Order Sta                    | status Credova Public ID                 |          | ID                 | Lender          |              |                  |  |  |
| Marketplace             |            |                         |                                          |                            |                   |                                   |                   |                      |                           |                      |                            |                                 |                                          |          |                    |                 |              |                  |  |  |
| My Apps                 | 1          | 131                     | 2021-12-22 12                            | 29:02 HE                   | NRIETTA TAYLOR    | john-666281                       | 406@random.       | .com                 | 9865325698                | Signed               | 400.00                     | Awaiting Fulfil                 | ment 8be                                 | 63126-03 | 5f-4cd8-82af       | -6c245c5485c    | :6 21000059  | 77 Credova       |  |  |
| Credova                 | 2          | 130                     | 2021-12-22 11                            | 52:01 HE                   | NRIETTA TAYLOR    | henrietta_6665580.49@random.com   |                   | dom.com              | 9556565656                | Signed               | aned 400.00 Awaiting Shipm |                                 | nipment 6a58736e-5481-49f1-8597-6b3b7612 |          | 7-6b3b761278       | 25 21000059     | 73 Credova   |                  |  |  |
|                         |            |                         |                                          |                            |                   | The metal coord of the nation com |                   |                      |                           |                      |                            | Deadler 20007-10 10k0 10k0 0k01 |                                          |          |                    |                 |              |                  |  |  |
|                         | 3          | (not set)               | 2021-12-22 11                            | 41:49 HE                   | NRIETTA TAYLOR    | henrietta-666                     | 5558049@rani      | dom.com              | 785-623-5689              | (not set)            | (not set)                  | Pending                         | 338                                      | 97e48-18 | 3b2-49c3-8b3       | 1-be3876f604    | If (not set) | (not set)        |  |  |
|                         |            |                         |                                          |                            |                   |                                   |                   |                      |                           |                      |                            |                                 |                                          |          |                    |                 |              | 4 4 4            |  |  |
| Orders >                |            |                         | Date                                     |                            | Order ID          | Custo                             | mor               |                      |                           | Statue               |                            |                                 |                                          |          | Total              |                 | A/           | tion             |  |  |
| Products >              |            |                         | _                                        |                            | order to          | custo                             |                   |                      |                           |                      |                            |                                 |                                          |          |                    | ta<br>N sat     |              |                  |  |  |
| Customers >             |            | •                       | 22nd De                                  | c 2021                     | 131               | I HENR                            | IETTA TAYLOR      | (Guest)              |                           | A                    | waiting Full               | illment 🗸                       |                                          |          | ₹400.00            | ) 🗇             |              |                  |  |  |
| Storefront              |            |                         | Billing HENF                             | IETTA TAYLOR               | LN                |                                   | Shipping          | HENRIET<br>45 SAILFI | TA TAYLOR<br>SH LN APT LN |                      |                            | Order                           | 1 v Test pend                            |          |                    |                 |              | 2400.00          |  |  |
| Marketing >             |            |                         | Copy SAIN                                | AUGUSTINE,                 | 32084             |                                   | 2) Copy           | SAINT AU             | GUSTINE, 32084            |                      |                            |                                 | A a rest prod                            | un t     |                    |                 |              | 1400.00          |  |  |
| Analytics >             |            |                         | 💶 India                                  |                            |                   |                                   | -                 | India                |                           |                      |                            |                                 |                                          |          |                    |                 |              |                  |  |  |
| Channel Manager 🔃       |            |                         | <ul> <li>9865:</li> <li>iohn-</li> </ul> | 25698<br>566281406/077     | ndom.com          |                                   | <i>ر</i>          | 98653256             | 98<br>281406@random       | om                   |                            |                                 | es Ship Ite                              | ms       |                    |                 |              |                  |  |  |
| Apps >                  |            |                         | 22 De                                    | c 2021 12:30:0             | 8                 |                                   | 0                 | India                |                           |                      |                            |                                 | Subtotal<br>Shipping                     |          |                    |                 |              | ₹400.00<br>₹0.00 |  |  |
| Store Setup             |            |                         | III2.1                                   | 96.88.154<br>pre (Deskton) |                   |                                   |                   | Free Ship            | ping                      |                      |                            |                                 | GRAND TO                                 | TAL      |                    |                 |              | ₹400.00<br>₹0.00 |  |  |
| Advanced Settings NEW > |            |                         | Crede                                    | va                         |                   |                                   | 5                 | N/A                  |                           |                      |                            |                                 |                                          |          |                    |                 |              |                  |  |  |
| Server Settings >       |            |                         | Manu                                     | al Tax                     |                   |                                   |                   |                      |                           |                      |                            |                                 |                                          |          |                    |                 |              |                  |  |  |
| Account Settings >      |            | 8 V.                    | _                                        |                            |                   |                                   |                   |                      |                           |                      | _                          | - î                             |                                          |          |                    |                 |              |                  |  |  |

#### 8. Delivery and Refund

| ➡ View Store     ☑       ♣ Home     ☑       Q Search |                     | Customer<br>Phone | Payment<br>Status | Total<br>Inc Tax | Bg Order Status      | Credova Public ID                    | Application<br>ID | Credova<br>Lender Name | Credova<br>Approval<br>Amount | Credova<br>Borrowed<br>Amount | Financing<br>Partner Name | Delivery<br>Info | Refund<br>Status |    |
|------------------------------------------------------|---------------------|-------------------|-------------------|------------------|----------------------|--------------------------------------|-------------------|------------------------|-------------------------------|-------------------------------|---------------------------|------------------|------------------|----|
| < Apps                                               | dom.com             | 9865325698        | Signed            | 400.00           | Awaiting Fulfillment | 8be63126-035f-4cd8-82af-6c245c5485c6 | 2100005977        | Credova Lease          | 4000                          | 400                           | Credova Lease             | Create           | Refund           | •/ |
|                                                      | ≩random.com         | 9556565656        | Signed            | 400.00           | Awaiting Shipment    | 6a58736e-5481-49f1-8597-6b3b76127825 | 2100005973        | Credova Lease          | 4000                          | 400                           | Credova Lease             | Create           | Refund           | 0/ |
| Credova                                              | <b>}</b> random.com | 785-623-5689      | (not set)         | (not set)        | Pending              | 33897e48-18b2-49c3-8b31-be3876f6041f | (not set)         | (not set)              | (not set)                     | (not set)                     | (not set)                 | Create           | Refund           | •/ |
|                                                      | dom.com             | 989-898-6532      | (not set)         | (not set)        | Pending              | e37db325-d05a-41b7-bdb8-80677f00f5ac | (not set)         | (not set)              | (not set)                     | (not set)                     | (not set)                 | Create           | Refund           | •/ |

| ■ View Store 2<br>♣ Home<br>Q Search | Delivery information<br>order ID |
|--------------------------------------|----------------------------------|
| < Apps                               | Method Direct or Shipped         |
| Marketplace<br>My Apps               | Address                          |
| Credova                              | Address2                         |
|                                      | city                             |
|                                      | State Enter State Code           |
|                                      | Zip Max: 5 diglt zip code        |
|                                      | Carrier                          |
|                                      | Tracking Number                  |
|                                      | Create                           |

#### **Refund Process**

| ~ |
|---|
|   |
| ~ |
|   |

#### 9. Custom Site Theme

What is considered custom what is considered non-custom? The Credova plugin is designed to function using the *Cornerstone* theme on your store. Any other paid/unpaid theme on your store is considered a custom theme. As a consequence, so-called product and category selectors are required.

| Themes<br>Current Theme |                                                                                                    |              |
|-------------------------|----------------------------------------------------------------------------------------------------|--------------|
| Book for Goods          | Cornerstone Light Includes 3 styles<br>Version: 5.3.0<br>Developed and supported by BigCommerce<br>Customerce<br>Theme Details<br>Advanced • |              |
| Themes                  |                                                                                                    | Upload Theme |
| Our free and pr         | venium ecommerce templates make designing a gargeoux, fully responsive store fast and easy. Fiel more in the Theme Marketplace.              |              |

Users need only to active the custom theme button if they are not using *Cornerstone* on the store:

| Stettings     ALA Settings     Exclude Products | Credova Payment Configuration          |  |      |
|-------------------------------------------------|----------------------------------------|--|------|
| Site Theme<br>Custom                            | Settings ALA Settings Exclude Products |  |      |
| Custom Save                                     | Site Theme                             |  |      |
| Save                                            | Custom                                 |  |      |
|                                                 |                                        |  | Save |

#### What is a Product Selector?

A user can find the product selector from the product. This is basically a *class name* which the user can get from single product page as shown you in following screenshots:

| → C                                                                                                    |                                          |                                                                         | > x 🛪 📵                            |
|----------------------------------------------------------------------------------------------------|------------------------------------------|-------------------------------------------------------------------------|------------------------------------|
| Your storefront is private. Share your site with preview code: bhugmt2diy                                                                                                    |                                          | Edit product information                                                | Z Design this page in Page Builder |
| SHOP ALL BATH GARDEN KITCHEN PUBLICATIONS UTILITY                                                                                                    | SHIPPING & RETURNS                       | CONTACT US BLOG                                                         |                                    |
| Secure / StoppAl / Sectored                                                                                                    | 13                                       |                                                                         |                                    |
| Test<br>\$1,500                                                                                                    | product                                  | <ul> <li>2nd click on this by hovering<br/>the mouse pointer</li> </ul> |                                    |
| ***                                                                                                    | r 🚖 (No reviews yet) 🛛 <u>write a Re</u> | collever                                                                |                                    |
| Image                                                                                                    | s \$77.08 per month with CFC             | dova                                                                    |                                    |
| Comina 📷                                                                                                    | •                                        |                                                                         |                                    |
| Ist Click                                                                                                    | Add to Wis                               | h List 🗸                                                                | 3rd click                          |
| Elements Console Sources Network Performance Memory Application Security Lighthouse Reco                                                                                         | rder 👗                                   |                                                                         | 01 B1 🛱                            |
| <pre>*<div class="productView-price"></div></pre>                                                                                                    | ive                                      | Styles Computed Layout Event Listen                                     | ers DOM Breakpoints »              |
| ★ div class="price-section price-sectionwithoutTax non-sale-pricewithoutTax" style="display: none;"                                                                              | >_                                       | Filter                                                                  | :hov .cls +                        |
| <pre><div class="price-section price-section-withoutfax"></div></pre>                                                                                                    |                                          | element.style {                                                         |                                    |
| <pre>-span class*price-now-label; style="display:nemp;"&gt; Now: </pre> /span class*price-now-label; style="display:nemp;"> Now: /span = 30 /dis> <pre>/dis&gt;</pre> /dis>/dis> |                                          | *, :after, :before {                                                    | theme-7291f_1ad91.                 |
| <div data-content-region="product below price"></div>                                                                                                    |                                          | Inherited from div.productView-price                                    |                                    |
| • vity class="nenductView-ration"> v/divs                                                                                                    | a des ades udbaudtes                     | .productView-price {                                                    | theme-729ff_lad91.                 |

Find the product selector and copy/paste in the app settings field. Please see the following screenshot:

| SHOP ALL BATH GARDEN KITCHEN PUBLICATIONS                                                                                                    | UTILITY SHIPPING & RETURNS         | CONTACT US BLOG                                   |                                                      |
|----------------------------------------------------------------------------------------------------|------------------------------------|---------------------------------------------------|------------------------------------------------------|
|                                                                                                    |                                    |                                                   |                                                      |
|                                                                                                    |                                    |                                                   |                                                      |
| Home / Shos.All                                                                                                    | Test product                       |                                                   |                                                      |
|                                                                                                    | Test product                       |                                                   |                                                      |
|                                                                                                    | \$1,500.00                         |                                                   |                                                      |
|                                                                                                    | ★★★★ (No reviews yet) Write        | a Review                                          |                                                      |
|                                                                                                    |                                    |                                                   |                                                      |
| Image                                                                                                    | As low as \$77.08 per month with C | redova                                            |                                                      |
| Coming                                                                                                    | Quantity:                          |                                                   |                                                      |
| Soon                                                                                                    | Add to Cart Add to                 | Nish List V                                       | Copy this and paste in the<br>roduct selectior field |
| 🕞 🗄 Elements Console Sources Network Performance Memory Application Security Lighthous                                                                                                    | e Recorder 👗                       |                                                   | <b>0</b> 2 <b>□</b> 1 ‡ :                            |
| <pre>▼<div class="productView-price"></div></pre>                                                                                                    | ne;">_                             | Styles Computed Layout                            | Event Listeners DOM Breakpoints >>                   |
| • div class="price-section price-sectionwithoutTax non-sale-pricewithoutTax" style="display"<br>div class="price-section price-sectionwithoutTax"                                                                                                    | <pre>/: none;"&gt;_</pre>          | Filter                                            | :how .cls + [4]                                      |
| <pre><span class="price-label"> </span></pre>                                                                                                    |                                    | element.style {                                   | Toggle Element St                                    |
| <pre><span class="price-now-label" style="display: none;"> Now: </span> </pre> <pre></pre> <pre></pre> |                                    | span.price.pricewithoutT                          | ax { inspector-stylesheet:                           |
| <pre>./div&gt; ./div&gt; ./div&gt; ./divaction price-section -rawing price' style='display: none;'&gt;__/divaction ./divactionent-region='product below price'&gt;_/divaction ./divactionent-region='product below price'&gt;_/divactionent ./divactionent-region='product below price'&gt;_/divactionent ./divactionent ./d</pre>                              |                                    | *, :after, :before {                              | theme-729ff_lad91.css                                |
| • div class="productView.ration"s c/divs                                                                                                    |                                    | <ul> <li>Inherited from div.productVis</li> </ul> | ex-price                                             |

#### Copy and paste here.

| a Payment Configuration             |                     |      |
|-------------------------------------|---------------------|------|
| ALA Settings Exclude Products       |                     |      |
| me                                  |                     |      |
| Paste here and click on save button |                     |      |
| ct Selector ()                      | • Category Selector |      |
| incoloring minoring                 |                     |      |
|                                     |                     | Save |
|                                     |                     |      |

#### What is a Category Selector?

The user can find Category selector from Shop/Category page. This is basically a *class name* that can be obtained from the Store/Category page as shown in following screenshots:

| → C ii henrietta.mybigcomm                                                                                                    | serce.com/shop-all/                                                          |                                                                                          |                                  |                                                                                                    | > 🖈 🗯 🚺                            |
|----------------------------------------------------------------------------------------------------|------------------------------------------------------------------------------|------------------------------------------------------------------------------------------|----------------------------------|----------------------------------------------------------------------------------------------------|------------------------------------|
| Your storefront is private. Share you                                                                                                    | r site with preview code: bhugm82diy                                         |                                                                                          |                                  | Edit category information                                                                                                    | ✓ Design this page in Page Builder |
|                                                                                                    | Price range: \$0.00 - \$306.00                                               | Sort By: Featured Items 🖌                                                                |                                  |                                                                                                    |                                    |
|                                                                                                    | Price range: \$306.00 - \$604.00                                             |                                                                                          |                                  |                                                                                                    |                                    |
|                                                                                                    | Price range: \$604.00 - \$903.00                                             |                                                                                          |                                  |                                                                                                    |                                    |
|                                                                                                    | Price rende: \$903.00 - \$1.201.00                                           |                                                                                          |                                  |                                                                                                    |                                    |
|                                                                                                    | Price rande: \$120100 - \$150000                                             |                                                                                          |                                  |                                                                                                    |                                    |
|                                                                                                    | Price range: \$1,20100 - \$1,0000                                            |                                                                                          |                                  | smith 📼                                                                                                    |                                    |
|                                                                                                    |                                                                              | ancm                                                                                     | ancm                             | JOIROL III.                                                                                                    |                                    |
|                                                                                                    |                                                                              | inage                                                                                    | Inage                            |                                                                                                    |                                    |
|                                                                                                    |                                                                              | O I                                                                                      |                                  |                                                                                                    |                                    |
|                                                                                                    |                                                                              | Comind                                                                                   | Comina                           |                                                                                                    |                                    |
|                                                                                                    |                                                                              | ooning                                                                                   | ooning                           |                                                                                                    |                                    |
|                                                                                                    |                                                                              | Soon                                                                                     | Soon                             |                                                                                                    |                                    |
|                                                                                                    |                                                                              | 30011                                                                                    | 30011                            | -                                                                                                    |                                    |
|                                                                                                    |                                                                              |                                                                                          |                                  | 1                                                                                                    |                                    |
|                                                                                                    |                                                                              |                                                                                          |                                  |                                                                                                    |                                    |
|                                                                                                    |                                                                              |                                                                                          |                                  |                                                                                                    |                                    |
|                                                                                                    |                                                                              | Test seed of 1                                                                           | Test suggest                     | Provide) Paulity Jacoused 37                                                                                                    |                                    |
|                                                                                                    | 2nd click                                                                    | Test product 1                                                                           | Test product                     | [sample] smith Journal 13                                                                                                    |                                    |
|                                                                                                    | after hover mouse o                                                          | n it as low as \$46.56 per month with                                                    | As low as \$77.08 per month with | 823.00                                                                                                    |                                    |
|                                                                                                    |                                                                              | credova                                                                                  | credova                          |                                                                                                    |                                    |
|                                                                                                    |                                                                              |                                                                                          |                                  |                                                                                                    |                                    |
|                                                                                                    |                                                                              |                                                                                          |                                  |                                                                                                    |                                    |
| / 1st click                                                                                                    |                                                                              |                                                                                          |                                  |                                                                                                    | 3rd click                          |
|                                                                                                    |                                                                              |                                                                                          |                                  | 0                                                                                                    |                                    |
| 6 Elements Console                                                                                                    | Sources Network Performance Memo                                             | Application Security Light                                                               | house Recorder I                 | 1.                                                                                                    | <b>A A</b> :                       |
| betinure class                                                                                                    | "card_figure's c/figures                                                     | , spectrum second again                                                                  |                                  |                                                                                                    |                                    |
| v-div class="c                                                                                                    | ard-body">                                                                   |                                                                                          |                                  | Styles Computed Layout Event Listen                                                                                                    | ers DOM Breakpoints                |
| • ch3 class="card-title">                                                                                                    |                                                                              |                                                                                          |                                  | Filter                                                                                                    | :hov .cls +                        |
| <pre>* div class="card-text" data-test-info-type="price"&gt;</pre>                                                                                                    |                                                                              |                                                                                          |                                  | m element.style {                                                                                                    |                                    |
| ► <div class<="" td=""><td>Price-section price-sectionwithoutla<br/>price-section price-sectionwithoutla</td><td>x rrp-pricewithoutlax' style= di</td><td>splay: none;"&gt;_</td></div> | Price-section price-sectionwithoutla<br>price-section price-sectionwithoutla | x rrp-pricewithoutlax' style= di                                                         | splay: none;">_                  | 3                                                                                                    |                                    |
| <pre>v-div class="price-section price-section -withoutTax"&gt;</pre>                                                                                                    |                                                                              |                                                                                          | *, :after, :before {             | theme-729ff_lad91.cs                                                                                                    |                                    |
| <span cl<="" td=""><td>ass="price-label"&gt; </td></span>                                                                                                    | ass="price-label">                                                           |                                                                                          |                                  | box-sizing: border-box;                                                                                                    |                                    |
| <span cl<="" td=""><td>ass="price-now-label" style="display: no</td><td>ne;"&gt; Now: </td></span>                                                                                      | ass="price-now-label" style="display: no                                     | ne;"> Now:                                                                               |                                  | T the second second sec |                                    |
| <span da<br=""></span>                                                                                                    | ita-product-price-without-tax_class=_pric                                    | e pricewithoutlax >\$500.00 <td> 30</td> <td>Innerited from div.card-text</td> <td></td> | 30                               | Innerited from div.card-text                                                                                                    |                                    |
|                                                                                                    |                                                                              |                                                                                          |                                  | and the second second s |                                    |

Find the category selector and copy/paste in the app settings field. Please see the following screenshot:

| → C                                                                                                    |                                                                                                    |                                                                                 |                                                                                            | > \$ * 🖲                           |
|----------------------------------------------------------------------------------------------------|----------------------------------------------------------------------------------------------------|---------------------------------------------------------------------------------|--------------------------------------------------------------------------------------------|------------------------------------|
| Your storefront is private. Share your site with preview code: bhugm82diy                                                                                                    |                                                                                                    |                                                                                 | Edit category information                                                                  | Z Design this page in Page Builder |
| Price range: \$0.00 - \$306.00                                                                                                    | Sort By: Featured Items 🔍                                                                                                    |                                                                                 |                                                                                            |                                    |
| Price range: 53030-140400<br>Price range: 56030-550300<br>Price range: 59330-5130100<br>Price range: 51,20100-51,50000                                                                                                    | Image<br>Coming<br>Soon                                                                                                    | Image<br>Coming<br>Soon                                                         | smith                                                                                      |                                    |
|                                                                                                    | Test product 1<br>ssound<br>As low as \$46.56 per month with<br>credova                                                                                                    | Test product<br>\$1500.00<br>As low as \$77.08 per month with<br><b>credova</b> | [Sample] Smith Journal 13<br>\$2500<br>Copy thi                                            | is and Paste in<br>settings field  |
|                                                                                                    |                                                                                                    |                                                                                 | ~ /                                                                                        |                                    |
| Elements Console Sources Network Performance Memo                                                                                                    | ry Application Security Lighti                                                                                                    | house Recorder 👗                                                                |                                                                                            |                                    |
| <pre>w div class="card-body"&gt;</pre>                                                                                                    |                                                                                                    |                                                                                 | Styles Computed Layout Event Listene                                                       | rs DOM Breakpoints »               |
| ►-h3 class="card-title">_=/N3><br>▼ <div class="card-text" data-test-info-type="price"><br/>▼<div class="price-section price-sectionwithoutTa&lt;/p&gt;&lt;/td&gt;&lt;td&gt;x rrp-pricewithoutTax" style="di&lt;/td&gt;&lt;td&gt;&lt;pre&gt;splay: none;">_</div></div> | Filter<br>element.style {                                                                                                    | :hov .cls +                                                                     |                                                                                            |                                    |
| <pre>&gt;&gt;div class="price-section price-sectionwithoutTa<br/></pre>                                                                                                    | x non-sale-pricewithoutTax" style<br>x">                                                                                                    | e="display: none;">_                                                            | <pre>span.price.pricewithoutTax {</pre>                                                    | inspector-styleshee                |
| <pre></pre>                                                                                                    | ne;"> Now:<br>e_pricewithoutTax">\$500.00 <td>&gt; == \$0</td> <td><pre>*, :after, :before {     box-sizing: border-box; }</pre></td> <td>theme-729ff_lad91.c</td>                         | > == \$0                                                                        | <pre>*, :after, :before {     box-sizing: border-box; }</pre>                              | theme-729ff_lad91.c                |
| <pre></pre>                                                                                                    | ne;"> Now:<br>e pricewithoutTax">\$500.00 <td>&gt; == \$0</td> <td><pre>*, :after, :before {     box-sizing: border-box; } inherited from div.card-text</pre></td> <td>theme-729ff_la</td> | > == \$0                                                                        | <pre>*, :after, :before {     box-sizing: border-box; } inherited from div.card-text</pre> | theme-729ff_la                     |

#### Copy and paste here.

| Credova Payment Configuration          |                                     |
|----------------------------------------|-------------------------------------|
| Settings ALA Settings Exclude Products |                                     |
| Site Theme                             |                                     |
| Custom                                 | Paste here and click on save button |
| * Product Selector 📵                   | * Category Selector 🚯               |
| span.price.pricewithoutTax             | span.price.pricewithoutTax          |
|                                        |                                     |
|                                        | Save                                |
|                                        |                                     |

This completes the Credova app installation. For additional information, please visit us at <a href="https://credova.com">https://credova.com</a> or email us at <a href="https://credova.com">intgrations@credova.com</a>